## Comment se réinscrire sur le site de Longeteam 34

- Aller sur l'adresse : <u>https://longeteam34.sportsregions.fr</u>
- Cliquez sur « ACCUEIL » puis « Adhésion2024-2025 »
- Le formulaire est prêt rempli avec les données de l'année dernière. Surtout bien le contrôler
- Cliquez à la fin du formulaire sur « s'inscrire »

Un message indique « nous avons bien enregistré votre demande »

Vous recevez 1 mails vous indiquant « le formulaire a bien été saisi »

Vous pouvez alors payer en allant dans

- « Accueil »
- « Paiement en ligne cotisation »

A savoir : nous faisons appel à un partenaire HelloAsso pour permettre le paiement sécurisé en ligne. HelloAsso vous proposera de leur faire un don. Celui-ci est facultatif.

Quand le club a validé votre inscription (maxi 72 heures ) vous recevez le deuxième mail qui confirme que votre adhésion a été validée.

Vous pouvez alors vous inscrire aux séances à partir du 9 septembre en allant sur

« La vie du club » puis « Evènements »

Sélectionner le jour souhaité et cliquer sur « présent »

La rentrée est à partir du 16 Septembre

A très vite dans l'eau !